# 使用多個跟蹤選項功能配置策略的路由示例

### 目錄

<u>簡必需採慣設網組驗疑</u>相 外 要求用例定路態證難關 調 指資

## <u>簡介</u>

本文檔為基於策略的路由提供了一個配置示例,該路由具有多跟蹤選項功能。此功能是在Cisco IOS<sup>®</sup>軟體版本12.3(4)T中匯入。如需詳細資訊,請參閱<u>適用於多個追蹤選項的PBR支援</u>。

此功能擴展了目標跟蹤功能,以便在將流量轉發到下一跳之前驗證下一跳IP地址。驗證方法可以是 網際網路控制訊息通訊協定(ICMP)Ping、使用者資料包通訊協定(UDP)Ping或超文字傳輸通訊協定 (HTTP)GET要求。ICMP是在Internet上使用的最常見的驗證方法。多跟蹤選項功能最適合於具有多 個乙太網連線作為下一跳的路由器。通常,乙太網路介面會連線到數位使用者線路(DSL)或纜線資 料機。目前,在ISP寬頻網路的上游沒有檢測故障的方法—乙太網介面保持正常工作狀態,任何形 式的靜態路由都指向該介面。此功能的強大功能允許您備份兩個乙太網介面,通過傳送ICMP ping驗證可達性來選擇可用的介面,然後將流量路由出該介面。

### <u>必要條件</u>

#### <u>需求</u>

嘗試此組態之前,請確保符合以下要求:

• 如果尚未將Enterprise Base IOS功能集載入到路由器,請進行載入。如果您已為此功能集付費 ,可以從<u>Download Software Area</u>(僅限註冊客戶)下載。

### <u>採用元件</u>

本文件所述內容不限於特定軟體和硬體版本。

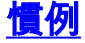

如需文件慣例的詳細資訊,請參閱思科技術提示慣例。

### <u>設定</u>

本節提供用於設定本檔案中所述功能的資訊。

**注意:**要查詢有關本文檔中使用的命令的其他資訊,請使用<u>命令查詢工具(僅限註</u>冊客戶)。

#### 網路圖表

本檔案會使用此網路設定。在此場景中,R1連線到兩個不同的ISP(ISP-1和ISP-2)。R1跟蹤到兩台ISP路由器的連通性。

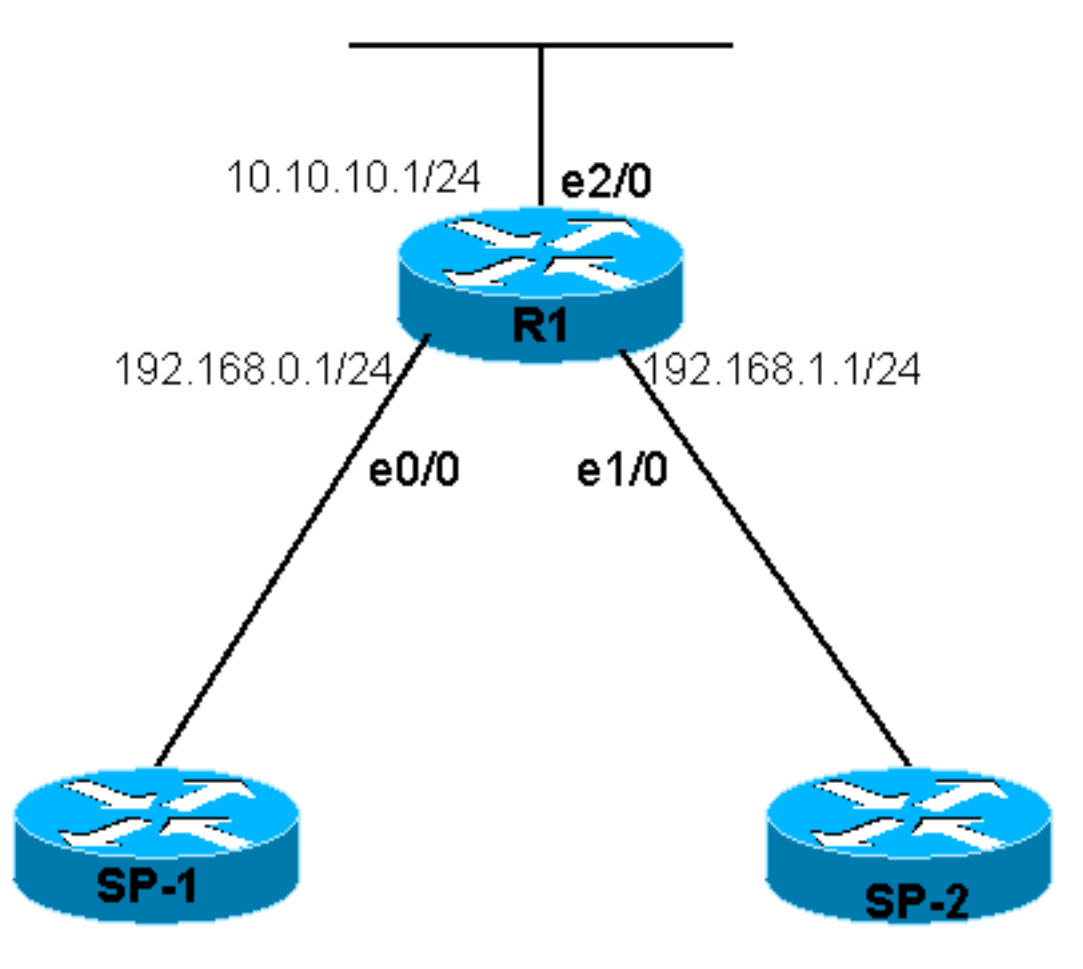

### <u>組態</u>

本檔案會使用以下設定:

• <u>R1</u>

```
R1# show running-config
Building configuration...
Current configuration : 1203 bytes
!
version 12.3
```

```
service timestamps debug datetime msec
service timestamps log datetime msec
no service password-encryption
1
hostname R1
!
boot-start-marker
boot-end-marker
1
!
clock timezone EST 0
no aaa new-model
ip subnet-zero
no ip domain lookup
1
track 123 rtr 1 reachability
!--- Track Router 1's reachability. ! track 124 rtr 2
reachability
!--- Track Router 2's reachability. ! ! interface
Loopback0 ip address 1.1.1.1 255.255.255.255 ! interface
Ethernet0/0 ip address 192.168.0.1 255.255.255.0 !
interface Ethernet1/0 ip address 192.168.1.1
255.255.255.0 ! interface Ethernet2/0 ip address
10.10.10.1 255.255.255.0 ip policy route-map alpha
!--- Enable policy routing on the outgoing interface. !
ip classless no ip http server ! ! ! route-map alpha
permit 10
!--- Define a route-map to set the next hop depending on
!--- the state of the tracked routers. set ip next-hop
verify-availability 192.168.0.10 10 track 123
set ip next-hop verify-availability 192.168.1.20 20
track 124
!
!
control-plane
1
rtr 1
!--- Define and start Router 1. type echo protocol
ipIcmpEcho 192.168.0.10
rtr schedule 1 life forever start-time now
rtr 2
!--- Define and start Router 2. type echo protocol
ipIcmpEcho 192.168.1.20
rtr schedule 2 life forever start-time now
1
line con 0
transport preferred all
transport output all
line aux 0
transport preferred all
transport output all
line vty 0 4
login
transport preferred all
transport input all
transport output all
1
!
end
```

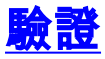

本節提供的資訊可用於確認您的組態是否正常運作。

<u>輸出直譯器工具(</u>僅供<u>註冊</u>客戶使用)支援某些**show**命令,此工具可讓您檢視<u>show</u>命令輸出的分析。

- show track 顯示跟蹤資訊。
- show track brief 顯示有限的跟蹤資訊。

| R1# shot<br>Track 12<br>Respon<br>Reach<br>3 cl<br>Lates<br>Lates<br>Track<br>ROU<br>Track 12<br>Respon<br>Reach<br>3 cl<br>Lates<br>Lates<br>Lates<br>Lates<br>Rour      | w track<br>23<br>hse Time Re<br>ability is<br>hanges, las<br>t operation<br>t RTT (mill<br>ed by:<br>TE-MAP 0<br>24<br>hse Time Re<br>ability is<br>hanges, las<br>t operation<br>t RTT (mill<br>ed by:<br>TE-MAP 0 | eporter 1 reachability<br><b>Up</b><br>st change 00:06:43<br>h return code: OK<br>lisecs) 8<br>eporter 2 reachability<br><b>Up</b><br>st change 00:06:43<br>h return code: OK<br>lisecs) 12 | 7                 |                                                                |
|----------------------------------------------------------------------------------------------------|----------------------------------------------------------------------------------------------------|----------------------------------------------------------------------------------------------------|-------------------|----------------------------------------------------------------|
|                                                                                                    |                                                                                                    |                                                                                                    |                   |                                                                |
| R1# show                                                                                                    | w track br                                                                                                    | lef                                                                                                    | <b>D</b>          |                                                                |
| Track                                                                                                    | Object                                                                                                    | 1                                                                                                    | Parameter         | Value                                                          |
| 123                                                                                                    | rtr                                                                                                    | 1                                                                                                    | reachability      |                                                                |
| 從SNOW TRACK DRIET命令輸出中,可以看到兩個ISP均可訪問。如果翻闭連線到ISP-1的介面,跟蹤時<br>將顯示為關閉。<br>R1# conf t<br>R1(config)# int ethernet 0/0<br>R1(config-if)# shutdown<br>R1(config-if)# end<br>R1# |                                                                                                    |                                                                                                    |                   |                                                                |
| *Jan 21<br>*Jan 21<br>down                                                                                                    | 06:06:50.8                                                                                                    | 307: %LINK-5-CHANGED:                                                                                                    | Interface Etherne | console by console<br>et0/0, changed state to administratively |
| *Jan 21 06:06:51.827: %LINEPROTO-5-UPDOWN: Line protocol on Interface Ethernet0/0, changed state to down                                                                  |                                                                                                    |                                                                                                    |                   |                                                                |
| R1# show                                                                                                    | w track br                                                                                                    | lef                                                                                                    |                   |                                                                |
| Track                                                                                                    | Object                                                                                                    |                                                                                                    | Parameter         | Value                                                          |
| 123                                                                                                    | rtr                                                                                                    | 1                                                                                                    | reachability      | Up                                                             |
| 124                                                                                                    | rtr                                                                                                    | 2                                                                                                    | reachability      | -<br>Up                                                        |
|                                                                                                    |                                                                                                    | _                                                                                                    |                   |                                                                |
| R1# show track brief                                                                                                    |                                                                                                    |                                                                                                    |                   |                                                                |
| Track                                                                                                    | Object                                                                                                    | 4                                                                                                    | Parameter         | Value                                                          |
| 123                                                                                                    | rtr                                                                                                    |                                                                                                    | reachability      | Down                                                           |
| 124                                                                                                    | rtr                                                                                                    | 2                                                                                                    | reachability      | Up                                                             |
| R1#                                                                                                    |                                                                                                    |                                                                                                    |                   |                                                                |
| 注意:F                                                                                                    | PBR需要跟                                                                                                    | <sup>し</sup> 蹤以確定介面或路由                                                                                                    | 是否處於活動狀態          | 。要檢視路由跟蹤的狀態,您還可以使用                                             |

show route-map命令。

## <u>疑難排解</u>

目前尚無適用於此組態的具體疑難排解資訊。

## 相關資訊

- 適用於多個追蹤選項的PBR支援
- IP 路由通訊協定支援頁面
- IP 路由支援頁面
- 技術支援 Cisco Systems